## CHEATLIERO ZBrush Digital Sculpting Cheatsheet SHEETS HEETS A comprehensive cheat sheet covering essential ZBrush tools.

A comprehensive cheat sheet covering essential ZBrush tools, techniques, and workflows for digital sculpting and 3D design.

# **Interface & Navigation**

## **Basic Navigation**

| Rotate View           | Click and drag on the canvas<br>(outside the model).                                                                    |
|-----------------------|----------------------------------------------------------------------------------------------------|
| Move View             | Hold Alt + Click and drag on the canvas (outside the model).                                                            |
| Zoom View             | Hold Alt + Click and drag on<br>the canvas (outside the model),<br>release Alt while still holding<br>the mouse button. |
| Frame Mesh            | Press A to frame the mesh in the viewport.                                                                              |
| Toggle<br>Perspective | Press <b>P</b> to toggle between perspective and orthographic views.                                                    |
| Undo/Redo             | Ctrl+Z (Undo), Ctrl+Shift+Z<br>(Redo)                                                                                   |

# **Sculpting Essentials**

#### Brushes

| Standard Brush        | The default sculpting brush for adding and subtracting volume.                |
|-----------------------|-------------------------------------------------------------------------------|
| Move Brush            | Used to move large portions of the mesh.                                      |
| Clay Buildup<br>Brush | Simulates adding clay to the<br>surface, great for building<br>forms quickly. |
| DamStandard<br>Brush  | Creates sharp, clean cuts and creases.                                        |
| Smooth Brush          | Softens and blends the surface, removing sharp edges.                         |
| Inflate Brush         | Inflates the surface of the model.                                            |
| Pinch Brush           | Pinches the surface of the model.                                             |

# Tool PaletteContains brushes, 3D meshes, and<br/>other sculpting tools.BrushHouses a variety of sculpting<br/>palettePalettebrushes with adjustable<br/>parameters.SubToolManages individual parts of a<br/>model, allowing for separate<br/>sculpting and manipulation.DocumentControls document settings like<br/>size, background, and export

**UI Elements** 

|                     | sculpting and manipulation.                                                       |
|---------------------|-----------------------------------------------------------------------------------|
| Document<br>Palette | Controls document settings like size, background, and export options.             |
| Draw<br>Palette     | Controls draw size, focal shift, and other drawing parameters.                    |
| Lightbox            | A file browser for accessing<br>projects, brushes, textures, and<br>other assets. |

## Brush Modifiers

| Alt<br>Key   | Inverts the brush effect (e.g., adds instead of subtracts). |
|--------------|-------------------------------------------------------------|
| Shift<br>Key | Activates the Smooth brush temporarily.                     |
| Ctrl<br>Key  | Used for masking.                                           |
| 0 Key        | Change brush size.                                          |
| U Key        | Change Draw Size.                                           |

### **Quick Actions**

| Save Project    | (Ctrl+S) - Saves the entire<br>ZBrush project.                                                                           |
|-----------------|----------------------------------------------------------------------------------------------------|
| Save Tool       | Tool > Save As - Saves the selected tool (mesh).                                                                         |
| lmport<br>Mesh  | Tool > Import - Imports a 3D mesh<br>from an external file.                                                              |
| Export Mesh     | Tool > Export - Exports the<br>selected tool (mesh) to an<br>external file.                                              |
| New<br>Document | (Ctrl+N) - Clears the canvas,<br>starting a new ZBrush document.                                                         |
| Masking         | Ctrl + Drag - Masks an area,<br>protecting it from sculpting<br>changes.<br>Ctrl + Alt + Drag - Inverse<br>masking area. |

# Sculpting Techniques

## Dynamic Subdivision (Dynamesh):

| • •                                          |
|----------------------------------------------|
| A dynamic tessellation system that creates a |
| uniform polygon distribution, allowing for   |
| sculpting without worrying about stretching. |
| Tool > Geometry > Dynamesh                   |
|                                              |

### Subdivision Levels:

Divide and subdivide your mesh to add more detail. Use lower levels for broad forms and higher levels for fine details. Tool > Geometry > Divide

#### ZRemesher:

An automatic retopology tool to create clean, animation-ready meshes. Tool > Geometry > ZRemesher

#### Polygroups:

Separate parts of your model into Polygroups for easier selection and manipulation. Ctrl+Shift+Click to isolate a Polygroup.

#### Creasing:

Preserves sharp edges during subdivision. Tool > Geometry > Crease

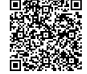

# **Advanced Features**

## SubTools

| Append                | Adds a new SubTool to the current tool.                                          |
|-----------------------|----------------------------------------------------------------------------------|
| Duplicate             | Creates a copy of the selected SubTool.                                          |
| Delete                | Deletes the selected SubTool.                                                    |
| Merge Down            | Merges the selected SubTool with the one below it.                               |
| Boolean<br>Operations | Use Live Boolean to combine<br>or subtract SubTools.<br>Tool > Subtool > Boolean |
| Move Subtool          | Move Subtool up/down in the list.                                                |

# Polypaint

**View Shortcuts** 

| Enable<br>Polypaint       | Tool > Polypaint > Polypaint<br>From Mesh                                                        |
|---------------------------|--------------------------------------------------------------------------------------------------|
| Color Picker              | Click on the color swatch to select a color.                                                     |
| Fill Object               | Fill the entire object with the<br>selected color.<br>Color > FillObject                         |
| Paint Directly            | Paint directly onto the mesh with the selected brush.                                            |
| Export Texture            | Export the polypaint as a<br>texture map.<br>Tool > Texture Map > Create ><br>New From Polypaint |
| Adjust Color<br>Intensity | Adjust the intensity of the color being applied.                                                 |

## Rendering

| Best Render          | Render > Best - High-quality<br>render with shadows and effects.                 |
|----------------------|----------------------------------------------------------------------------------|
| Preview<br>Render    | Render > Preview - A quick<br>preview render without all the<br>details.         |
| Shadow<br>Settings   | Render > Shadow - Adjust<br>shadow parameters like intensity<br>and angle.       |
| Ambient<br>Occlusion | Render > Ambient Occlusion -<br>Add depth and realism with<br>ambient occlusion. |
| Export<br>Render     | Document > Export - Export the rendered image.                                   |
| Render<br>Passes     | Render > Render Passes - Enables<br>different render passes for<br>compositing.  |

# **ZBrush Shortcuts**

#### **Brush Shortcuts**

В

D

on Mesh Ctrl +

Shift + Drag

#### Opens the Brush selection popup. Divides the selected SubTool Ctrl + D (adds subdivision levels). Shift + D Lowers subdivision levels. Raises subdivision levels. Alt + Tap Samples the color under the cursor for polypainting.

Trim or Clip Brushes, hide or

show Polygroups

| A          | Frame the model in the viewport. |
|------------|----------------------------------|
| Ρ          | Toggle perspective.              |
| Ctrl + N   | Clears the canvas.               |
| Ctrl + Tab | Switch between ZBrush projects.  |
| F          | Focus on selected Subtool.       |

# **General Shortcuts**

| Ctrl + S            | Save project.                                        |
|---------------------|------------------------------------------------------|
| Ctrl + Z            | Undo.                                                |
| Ctrl +<br>Shift + Z | Redo.                                                |
| Spacebar            | Quickly access the brush size and draw size sliders. |
| W                   | Activate the Move tool.                              |
| E                   | Activate the Scale tool.                             |
| R                   | Activate the Rotate tool.                            |